# Troubleshooting de Erro de Certificado "Importação de certificado de identidade necessária" no FMC

## Contents

Introduction Prerequisites Requirements Componentes Utilizados Informações de Apoio Problema Solução Etapa 1. Gerar um CSR (Opcional) Etapa 2. Assinar o CSR Etapa 3. Verificar e Separar os Certificados Etapa 4. Mesclar os certificados em um PKCS12 Etapa 5. Importar o certificado PKCS12 no FMC Verificar

## Introduction

Este documento descreve como solucionar problemas e corrigir o erro "Importação de certificado de identidade necessária" nos dispositivos Firepower Threat Defense (FTD) gerenciados pelo Firepower Management Center (FMC).

## Prerequisites

### Requirements

A Cisco recomenda que você tenha conhecimento destes tópicos:

- Public Key Infrastructure (PKI)
- CVP
- FTD
- OpenSSL

### **Componentes Utilizados**

As informações usadas no documento são baseadas nestas versões de software:

```
• MacOS x 10.14.6
```

• CVP 6.4

#### OpenSSL

The information in this document was created from the devices in a specific lab environment. All of the devices used in this document started with a cleared (default) configuration. If your network is live, make sure that you understand the potential impact of any command.

## Informações de Apoio

**Note**: Em dispositivos FTD, o certificado da Autoridade de Certificação (CA) é necessário antes que a CSR (Certificate Signing Request, Solicitação de Assinatura de Certificado) seja gerada.

 Se o CSR for gerado em um servidor externo (como o Windows Server ou o OpenSSL), o método de registro manual falhará, pois o FTD não oferece suporte ao registro manual de chave. Um método diferente deve ser usado, como PKCS12.

## Problema

Éimportado um certificado no FMC e é recebido um erro que indica que é necessário um certificado de identidade para prosseguir com a inscrição do certificado.

#### Cenário 1

- A inscrição manual está selecionada
- O CSR é gerado externamente (Windows Server, OpenSSL, etc.) e você não tem (ou sabe) as informações da chave privada
- Um certificado de CA anterior é usado para preencher as informações do certificado de CA, mas não se sabe se esse certificado é responsável pelo sinal do certificado

#### Cenário 2

- · A inscrição manual está selecionada
- O CSR é gerado externamente (Windows Server, OpenSSL)
- · Você tem o arquivo de certificado da CA que assina nosso CSR

Para ambos os procedimentos, o certificado é carregado e uma indicação de progresso é exibida como mostrado na imagem.

FR1k-172.204.204.66

 wildcart-cert-2020
 Global
 Manual
 In progress

Após alguns segundos, o FMC ainda declara que é necessário um certificado de identificação:

🔍 CA) 🔺 ID) 🔺 Identity certificate import required

2 ¢ 🗄

FPR1k-172.204.204.66 wildcart-cert-2020

O erro anterior indica que o certificado CA não corresponde às informações do emissor no certificado ID ou que a chave privada não corresponde àquela gerada por padrão no FTD.

## Solução

Para fazer com que essa inscrição de certificado funcione, você deve ter as chaves correspondentes para o certificado de ID. Com o uso do OpenSSL, um arquivo PKCS12 é gerado.

### Etapa 1. Gerar um CSR (Opcional)

Você pode obter um CSR junto com sua chave privada com o uso de uma ferramenta de terceiros chamada **gerador de CSR** (csrgenerator.com).

Depois que as informações do certificado forem preenchidas, selecione a opção Generate CSR.

### **CSR** Generator

security github

## Generate a Certificate Signing Request

Complete this form to generate a new CSR and private key.

| Country                                                     |
|-------------------------------------------------------------|
| US                                                          |
| State                                                       |
| Texas                                                       |
| Locality                                                    |
| San Antonio                                                 |
| Organization                                                |
| Big Bob's Beepers                                           |
| Organizational Unit                                         |
| Marketing                                                   |
| Common Name                                                 |
| example.com                                                 |
| Key Size         View CSEs List           2048         4096 |
| Generate CSR                                                |

Isso fornece a CSR + Chave privada para que possamos enviar a uma Autoridade de certificação:

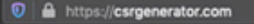

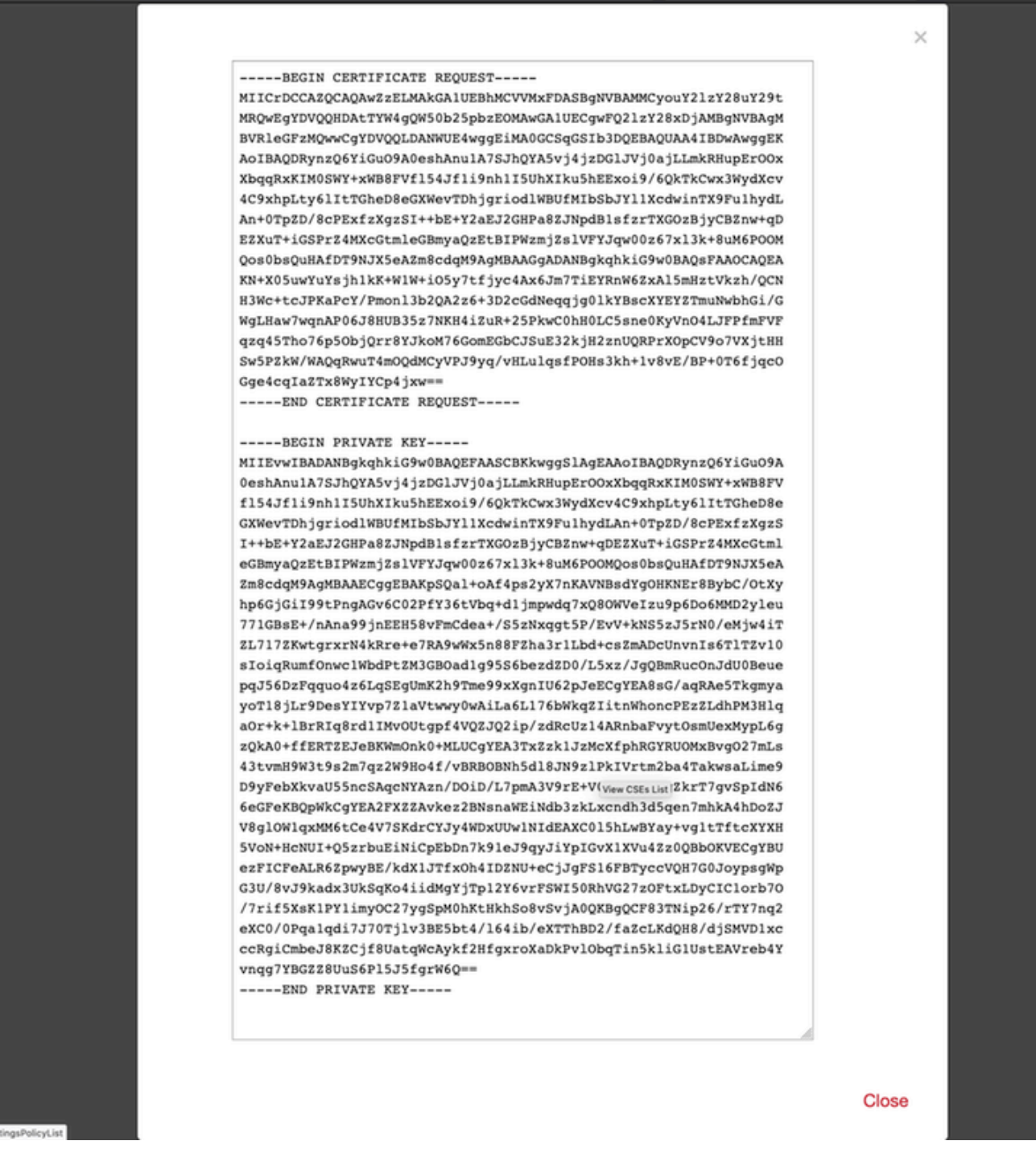

#### Etapa 2. Assinar o CSR

O CSR precisa ser assinado por uma CA de terceiros (GoDaddy, DigiCert), uma vez que o CSR é assinado, um arquivo zip é fornecido, que contém, entre outras coisas:

- Certificado de identidade
- Pacote CA (certificado intermediário + certificado raiz)

#### Etapa 3. Verificar e Separar os Certificados

Verifique e separe os arquivos com o uso de um editor de texto (por exemplo, bloco de notas). Crie os arquivos com nomes facilmente identificáveis para a chave privada (**key.pem**), o certificado de identidade (**ID.pem**), o certificado de CA (**CA.pem**). Para o caso em que o arquivo de pacote de CA tem mais de 2 certificados (1 CA raiz, 1 sub CA), a CA raiz precisa ser removida, o emissor do certificado de ID é a sub CA, portanto, não é relevante ter a CA raiz neste cenário.

Conteúdo do arquivo denominado CA.pem:

Bag Attributes

localKeyID: 4B ED BA 56 76 3A C9 22 C3 75 54 A7 0A 1A F1 7D 3B 5E B0 D8 subject=/C=US/ST=Texas/L=San Antonio/O=Cisco/OU=VPN/CN=\*.cisco.com issuer=/C=MX/ST=CDMX/O=Ungu Corp/OU= Corp Certificate Authority/CN=Corp Intermediate CA -BEGIN CERTIFICATE-MIIFojCCA4qqAwIBAqICEBowDQYJKoZIhvcNAQELBQAwfjELMAkGA1UEBhMCTVqx DTALBgNVBAgMBENETVgxEjAQBgNVBAoMCVVuZ3UgQ29ycDEoMCYGA1UECwwfVW5n dSBDb3JwIEN1cnRpZm1jYXR1IEF1dGhvcm10eTEiMCAGA1UEAwwZVW5ndSBDb3Jw IEludGVybWVkaWF0ZSBDQTAeFw0yMDAyMjcwNjE1MjRaFw0yMTAzMDgwNjE1MjRa MGcxCzAJBgNVBAYTA1VTMQ4wDAYDVQQIDAVUZXhhczEUMBIGA1UEBwwLU2FuIEFu dG9uaW8xDjAMBgNVBAoMBUNpc2NvMQwwCgYDVQQLDANWUE4xFDASBgNVBAMMCyou Y2lzY28uY29tMIIBIjANBgkqhkiG9w0BAQEFAAOCAQ8AMIIBCgKCAQEAsrPghHA3 7r/ShqU7Hj016muESBwmeDYTb0SBDz6T30E95T67Ey0ra8/sxyorCMzTHSPr6adF o7xbrjm1onhneeJv+6sUbF1FnZnyNjrjAd/6u8BCJcXPdHESp4kvFGv8fuNAE01s gjfuj+Ap1iPbWUjsxs1CDlq2O8H/NyPn+mvu2Kvo1sJZls5VAAk6D2FxSpwos4tV sXUn711ymzyArhDMQ0sGib8s8o0PqnBYPhy12+AWECqHTccMbsVxC3S11hHQMPCi LAEC/ijQeISMOxdR/p4CpjbuNJTIQQw8CRqjSvkY2DGZs3s1Lo56RrHpRJdcukD5 zKGRLrKCt0jvyQIDAQABo4IBPzCCATswCQYDVR0TBAIwADARBglghkgBhvhCAQEE BAMCBkAwMwYJYIZIAYb4QgENBCYWJE9wZW5TU0wgR2VuZXJhdGVkIFNlcnZlciBD ZXJ0aWZpY2F0ZTAdBgNVHQ4EFgQUzED6CQ5u/wcK7y+GYz9ccDkrUigwgaEGA1Ud IwSBmTCBloAUT8MBVNLJSgdOEG3GW+KnUvRMRCiheqR4MHYxCzAJBgNVBAYTAk1Y MQ0wCwYDVQQIDARDRE1YMRIwEAYDVQQKDA1Vbmd1IENvcnAxKDAmBgNVBAsMH1Vu Z3UgQ29ycCBDZXJ0aWZpY2F0ZSBBdXRob3JpdHkxGjAYBgNVBAMMEVVuZ3UgQ29y cCBSb290IENBggIQADAOBgNVHQ8BAf8EBAMCBaAwEwYDVR01BAwwCgYIKwYBBQUH AwEwDQYJKoZIhvcNAQELBQADggIBAJuAihWxJ44ug/vEhZaUapUtYSqKWzMLZbBr un1IMsL8I8AhuWM93PPmHX2Tm2XwQlo9PBN3aNacUz/FneZ/NNfQwC1GfJCTHJVE K4+GWDNIeVznY7hbMppt5iJNuBMR/EoYoQ0xdqPtnLEqt92WgGjn6kvjVLw6eJKB Ph75RDyr5DQz86Agn1/JzjvpeLR10eqMTCxgQJbY0eUrZCRNDWaV/ahpvmZ9xPV6 MB1la6GipT5EcFe16WPNiqQa+3f+y8nsnsMDNE8UXW8nSqZwdTdA8THxkpogcPTb isw8a9CkindzZhI6rtoCI0QXmqkw6uXPWcw5PnTT08TnSQoMJnC/Hvaa/tiiFA3F dkaPLePgDScFZED2nPIFsbXfb2zFRCN2YLirose/k9wc8rX1Z639uVCXN4yYmx9b ADrqqQdkUXCGCGrQjXzWRNCORZihfTKg+ANoEaWgBsgInqtV5R/nsSkeibva9rBG yHPUkZB70Xz2AuINod70aPDiQCabEpVTcV5dr8+r9L1h5UQCIim+wPgBAQzG9Bz9 JM5RHriNhdmKQkvjDbqcKx8V3tjYpDNHgWAlwnaoICEoDKbSoiLdWgaPt4F1kipW 2RImd7X9wPetswGeOpI3q39mBtgQ1eAARXVB373il2WvxEWnjfBa9V4GAZcoMjpx 92xpoxS1 -END CERTIFICATE-

Conteúdo do arquivo chamado key.pem:

Bag Attributes

localKeyID: 4B ED BA 56 76 3A C9 22 C3 75 54 A7 0A 1A F1 7D 3B 5E B0 D8 Key Attributes: <No Attributes>

----BEGIN ENCRYPTED PRIVATE KEY---

MIIFDjBABgkqhkiG9w0BBQ0wMzAbBgkqhkiG9w0BBQwwDgQI9vQUkrE10MMCAggA MBQGCCqGSIb3DQMHBAjnRV9YTIYsSwSCBMjqflLhs3v0RL0DHkvi7yvWSd3xWLMn jt1hg0LsU1TDmBAWp/LXpgSP27c4XCQiZcOeiFDgm8aKw9xTDjgkEUBVactZs+Sz vCE1gcG6NRH91ZFiwOYy+MCR4EPYh06DJPQ+MxLvtjjHrErruyXlAlywfAtrAcQk E5tJniCaNTppwfVOfLpd/oHa2tFOkBMVVjS3HyxAXEfNThmzMwKRygsLPUKShtfb iv0bu8zI6fVfB4db3J/FjgikoiCHKXbWetm/GewZ071H3DW0HamtPw3InUuvYuzv SM08x+NJi6uo7gtrQ6Rld2z5fN6vTtAw3xl0AHjxm+vf0xt95zXhABYkMg2zHaQg 0djTHYFWdHwpdmSSNWM8hWnY8AvFxdjXURp/5MNP+v6ty5W/ETVe6o+Dh1sa9i7v PzUwIDWs6kt0rxp0v82001mqSKD6C4UnD1Vf2hH7AyMuwRpYamOEIuPtg8GgeiHJ 6vxpIJ3dY9/s0eyElkvKimZgiXpexBV/nDnksCLJTGyR08AE56ig2+XiBkwIoUai QTZNi3S+PmPf8glHFtVKR8V6Zk4u8xov3reNTTmKXxXcH3mHPaMU/Nhdldn8fpx+ phTzULmdtIpD3rlHknh0uMvjrw0RYTLp1WGiEo5DU1SyI5jrMCYa0mhuf0I7vtPp rQqXNo6JleXuBteWSIHDqFynrtIdLyUVhK5QwF40m9+0vGkXNuqMDv4fH4+7nv91 KqK2NS4yUXW1KjbAFe+Cxz9E7stt4Nyvwx561/FpYLHymYDjQA3kFrC3tPHeULjT fp95fJ+6g2ROnr4yKerHbV5BAaiOV3rRVpBWhgzBK5o3w4+C+QIH6tgD1f2Jp9YA TZLj/BDxIc40Q6A0RATjWcbE1fvuNmNvMEQpDFM0gP8mlqnnBGzc5mwxC1xTNcQD nmaFYykWVxYCzsvQAgwkvyzzZw2mPNQpj3lVIOVRdZy8NWVkKCBLpq2XTSA6AQIK mnJLY+rSAEi6miVnHeUW683un8KND9+HQ1YZbpKDK+JGcwkP/KhEHKmipEoHS8b5 MLby4tL7grA3sfddMooJJYsCC372WYrd8xPrDZ9kYJ0N64ks9sYhvRUxRMJaxgaY Int7b6p90i1r0LpielhUUrEvbu0CudM4sLDyXg8Fgf9G5u8dMuchCjXrEPGhmf4Y ZhTfQF3xxQYtLBbLfWeQUFt6GBsJMLGZFTFPM06/e3vToRu/Opw4Z9hrA6zBfQWa bcT868DNME+UQxoT825SLwsFFPcj0pixn21FSm6baig6QWvTV9+5797+AEPnG23i 1x/KKsvTEuwyHGgAX6p9Z0bfPOVcikMZkO9MvMDU5MOUm0lbnb0zINrrblG0qmRX SYNNoL71J3joAKzv056KURWAMk9tQE8hAefWAZHS1PacwgUIWx0SAszRMkneptiR VCm5UvzbYiMIAOrJjx6PTakuPIhdfokLyWfMI74ETao0Hl7KdDD1i/w11fAWFqtN 2gzfPw7Q02F7iZiYtxV9ryVBnH4wqut9pFjPYGu2oXC5q4Y7lJ1DrMzc879vAchM C1dBcaJLWdpdTmrg2WNiao/rv3A20JjP0zA0eUwRo9r50S0oF9ez1ghBpAAtehyi FGY=

----END ENCRYPTED PRIVATE KEY-----

Conteúdo do arquivo chamado ID.pem:

---BEGIN CERTIFICATE----

MIIFtzCCA5+gAwIBAgICEAEwDQYJKoZIhvcNAQELBQAwgZIxCzAJBgNVBAYTAk1Y MQ0wCwYDVQQIDARDRE1YMRIwEAYDVQQKDAlVbmd1IENvcnAxMjAwBgNVBAsMKUFu eWNvbm51Y3QgaG9sZ3VpbnMgQ2VvdG1maWNhdGUgQXV0aG9vaXR5MSwwKgYDVQQD DCNBbnljb25uZWN0IGhvbGd1aW5zIEludGVybWVkaWF0ZSBDQTAeFw0yMDA0MDUy MjI3NDhaFw0yMDA0MjUyMjI3NDhaMGcxCzAJBgNVBAYTA1VTMQ4wDAYDVQQIDAVU ZXhhczEUMBIGA1UEBwwLU2FuIEFudG9uaW8xDjAMBgNVBAoMBUNpc2NvMQwwCgYD VQQLDANWUE4xFDASBgNVBAMMCyouY21zY28uY29tMIIBIjANBgkqhkiG9w0BAQEF AAOCAQ8AMIIBCgKCAQEAxcrtoc7qbNIqPD5jwxTZRZPTQJbDE9y/WIySZWQ0CEL9 AwFSziHOsuXpivM4Q5Lx1TOPhHaPS7lligmIfca4m2/5E6n4kMqUMn1PTR+7QGT7 j+0872AA0Rr0tag7XmdBSw7V66aTodkYhrJoUxHsCdey5D1xdapyvzl2hHcYqemi HZtXthVq1XTfeC2LGESvz1cb0++MKcraeZgykM6Ho3aaOG52w1xzF1FGUe2nkKaT I6WcuD4dnQLXFiWDGmh7foQ30biFyJ4MjT4QZBCQdW080axeYCQbR38Qn28tFzuU /xj33kUKyExuJeSFuZoKcuwhrPgwekcvYxw4NzMOuQIDAQABo4IBPzCCATswCQYD VR0TBAIwADARBglghkgBhvhCAQEEBAMCBkAwMwYJYIZIAYb4QgENBCYWJE9wZW5T U0wgR2VuZXJhdGVkIFNlcnZlciBDZXJ0aWZpY2F0ZTAdBgNVHQ4EFgQURWLK5NOS K1NN/LPU6E0Q/SVp/K0wgaEGA1UdIwSBmTCBloAUzMVIA+G1XbnwtEZX0syJQGUq jeaheqR4MHYxCzAJBgNVBAYTAk1YMQ0wCwYDVQQIDARDRE1YMRIwEAYDVQQKDA1V bmd1IENvcnAxKDAmBgNVBAsMH1VuZ3UgQ29ycCBDZXJ0aWZpY2F0ZSBBdXRob3Jp dHkxGjAYBgNVBAMMEVVuZ3UgQ29ycCBSb290IENBggIQAjAOBgNVHQ8BAf8EBAMC BaAwEwYDVR01BAwwCgYIKwYBBQUHAwEwDQYJKoZIhvcNAQELBQADggIBAJtmMncK 3iF+q31fE8/m3gghNjfkqrvyCkILnwuw2vx2CHCMgGzU4MT5AodGJfJJZNq2Cbhy VaPGm7/X010gW5dfbeHPLvyWqdK4nQLtw2kr1pRznoeEk16qumPBrHVmWUZQoWpV elDzSigzhbv+vFMP40F0lbMYHDSAcolLedCS7KuQ/c0soGNR1oGSA2hUYM60MEiW ezBgT7R/XK+Rh5zwlok4mje8R1rY7qUIn/hrKUDf/JNiBNFUvD6vDYLHJA3W2s10 ou3vdLy7z57Lj4WbtheHXQsmD6n9N+ANxmHpgpWPPD94YRalvpDbefU2hYrHx7fn 1jSdpzyOmw6JluxWbWOkp+BER+5Ya3rqIpBtljfbhZ18C17Hhb5oixSqBwL6oGa9 vOu6mhVHQBrPLeg+A/Pfkmpwq/wr19iUOLW+tJ8Lc7/Qlst7kCEjncub4SNvb6cx RRzi53fE3MVVqL6pBpBm4Pgt552ku7Lr3254haAmIczQ6Lxhq28Wo/Sq6bND1XBh Wg8ZfjpwraAloKStUPYPQyHuz6POuPGybaBjyjChkTooO3CkBpl1YIZdttZMtFHC bmKJMQ45LsaF5aGcuL0sr4YB2EyJBVU4vAWnVJ7j1SZOnntPFNebfRKV/hjZ4k+g ViWh5GmceXBbcTQ7wbVxpbYFnXtYge780zUz ---END CERTIFICATE----

### Etapa 4. Mesclar os certificados em um PKCS12

Mescle o certificado CA com o certificado ID e a chave privada em um arquivo **.pfx**. Você deve proteger este arquivo com uma senha.

openssl pkcs12 -export -in ID.pem -certfile ca.pem -inkey key.pem -out new-cert.pfx HOLGUINS-M-Q3UV:tshoot hugoolguin\$ openssl pkcs12 -export -in ID.pem -certfile ca.pem -inkey key.pem -out new-cert.pfx Enter pass phrase for key.pem: Enter Export Password: Verifying - Enter Export Password: HOLGUINS-M-Q3UV:tshoot hugoolguin\$

### Etapa 5. Importar o certificado PKCS12 no FMC

No FMC, navegue até **Device > Certificates** e importe o certificado para o firewall desejado:

### Add Cert Enrollment

| Name*            | new-cert-pfx           |          |              |        |        |
|------------------|------------------------|----------|--------------|--------|--------|
| Description      |                        |          |              |        |        |
|                  |                        |          |              |        |        |
| CA Information   | Certificate Parameters | Key Revo | ocation      |        |        |
| Enrollment Type: | PKCS12 File            |          |              | ~      |        |
| PKCS12 File*:    | new-cert.pfx           |          | Browse PKCS1 | 2 File |        |
| Passphrase:      | •••••                  |          |              |        |        |
|                  |                        |          |              |        |        |
|                  |                        |          |              |        |        |
|                  |                        |          |              |        |        |
|                  |                        |          |              |        |        |
|                  |                        |          |              |        |        |
|                  |                        |          |              |        |        |
| Allow Overrides  | 0                      |          |              |        |        |
| Allow Overrides  |                        |          |              |        |        |
|                  |                        |          |              |        |        |
|                  |                        |          |              | Save   | Cancel |

### Verificar

Para verificar o status do certificado junto com as informações de CA e ID, você pode selecionar os ícones e confirmar se ele foi importado com êxito:

| 4 III FPR1k  |        |             |           |       |
|--------------|--------|-------------|-----------|-------|
| new-cert-pfx | Global | PKCS12 file | 🔍 CA 🔍 ID | 2 ¢ 🗄 |
|              |        |             |           |       |

Selecione o ícone ID:

### Identity Certificate

-----

- Serial Number : 101a
- Issued By :

Common Name : Ungu Corp Intermediate CA Organization Unit : Ungu Corp Certificate Authority Organization : Ungu Corp State : CDMX Country Code : MX

Issued To :

Common Name : \*.cisco.com Organization Unit : VPN Organization : Cisco Locality : San Antonio State : Texas

Close

? 🔺 🗙

#### Sobre esta tradução

A Cisco traduziu este documento com a ajuda de tecnologias de tradução automática e humana para oferecer conteúdo de suporte aos seus usuários no seu próprio idioma, independentemente da localização.

Observe que mesmo a melhor tradução automática não será tão precisa quanto as realizadas por um tradutor profissional.

A Cisco Systems, Inc. não se responsabiliza pela precisão destas traduções e recomenda que o documento original em inglês (link fornecido) seja sempre consultado.